# **TestAnyTime**

How To Import Image File Name Into Database?

| 📕   🌛 📜 👻   ImageFileName             |                |                      | _                |       | ×   |
|---------------------------------------|----------------|----------------------|------------------|-------|-----|
| File Home Share View                  |                |                      |                  |       | ~ ? |
| 🗲 🔿 👻 🕇 📜 « TestAnyTime > Temp > Imag | geFileName 🗸 🗸 | Search ImageFileName |                  |       | Q   |
| > 🔹 Quick access                      | Name           | ^                    | Date modified    | Туре  |     |
|                                       | 🌌 10001.tif    |                      | 07/05/2015 22:00 | TIF F | ile |
| > 📴 Box Sync                          | 🌌 10002.tif    |                      | 07/05/2015 22:00 | TIF F | ile |
| Creative Cloud Files                  | 🌌 10015.tif    |                      | 07/05/2015 22:00 | TIF F | ile |
|                                       | 🌌 10018.tif    |                      | 07/05/2015 22:00 | TIF F | ile |
| > 😌 Dropbox                           | 🌌 10020.tif    |                      | 07/05/2015 22:00 | TIF F | ile |
|                                       | 🌌 10021.tif    |                      | 07/05/2015 22:00 | TIF F | ile |
|                                       | 🌌 10025.tif    |                      | 07/05/2015 22:00 | TIF F | ile |
| > 🧏 This PC                           | 🌌 10075.tif    |                      | 07/05/2015 22:00 | TIF F | ile |
| > 📛 Librarios                         | 🌌 10079.tif    |                      | 07/05/2015 22:00 | TIF F | ile |
|                                       | 🌌 10080.tif    |                      | 07/05/2015 22:00 | TIF F | ile |
| > 🗳 Network                           | 🌌 10081.tif    |                      | 07/05/2015 22:00 | TIF F | ile |
|                                       | 🌌 10082.tif    |                      | 07/05/2015 22:00 | TIF F | ile |
|                                       | 🌌 10083.tif    |                      | 07/05/2015 22:00 | TIF F | ile |
|                                       | <              |                      |                  |       | >   |
| 13 items                              |                |                      |                  |       |     |

1. Open Project > Test Editor > Revisions (Remove Revision Data)

# 2. Test Editor > Questions. Select a Section Folder, Right Click, Select 'New Question'

| Test Project FILENAM | Test Editor<br>tion Questions                                                                                                    |                                                                                                    |            |                                                                                                    | - 🗆 ×                                                        |                                                                                          |
|----------------------|----------------------------------------------------------------------------------------------------|----------------------------------------------------------------------------------------------------|------------|----------------------------------------------------------------------------------------------------|--------------------------------------------------------------|------------------------------------------------------------------------------------------|
|                      | General F<br>⊕ Galch Informati<br>⊕ Candidate Inform<br>⊕ Database Look<br>⊕ Image Informati<br>⊕ Paper 1 (Single<br>⊕ Paper 2 (Score | Revisions Questions Gri<br>Test Questions Gri<br>Edit Section<br>Edit Section<br>Remove Question<br>Clone Question<br>Clone Question<br>Clone Question<br>Make confirmation to question bank<br>Calculate Indexes<br>Rearrange<br>Rebuild Question S<br>Auto Question Data | ouping Val | detion         Options         Cd           Question Bank         Question Bank         Question Bank           MC (4 Choices From 1 to 4)         MC (4 Choices From 1 to 4)         MC (4 Choices From 1 to 4)           MC (5 Choices From 1 to 5)         MC (5 Choices From 1 to 5)         MC (5 Choices From 1 to 6)           MC (5 Choices From 1 to 6)         MC (5 Choices From 1 to 6)         MC (5 Choices From 1 to 7)           MC (5 Choices From A to 7)         MC (5 Choices From A to 7)         MC (5 Choices From A to 7) | Set Greding  Greding  Clevel Score  Level Score  Level Score | (2 MB)<br>(s): 1<br>: 1<br>(s): 29<br>n(s): 12<br>11<br>2<br>0<br>0<br>0<br>13<br>5): 13 |
|                      | F Show Question Score (40-                                                                                                    | 0=40) <u>R</u> earrange                                                                                                    | Add        | <                                                                                                    | >                                                            |                                                                                          |

#### 3.

Type in:

- Question Tag
- Description

Select:

- Question Type: Text (Fixed Length)
- Information Type: Special Data

# • Data Type: Image File Name

## Click 'OK', 'Save' and 'Exit'

| t Questions                                                                                              |                                                                                                    |                                                             |                                                             | -                       |              |            |
|----------------------------------------------------------------------------------------------------|----------------------------------------------------------------------------------------------------|-------------------------------------------------------------|-------------------------------------------------------------|-------------------------|--------------|------------|
| uestion No.                                                                                              | 1 ÷                                                                                                    |                                                             | Question Tag                                                | IMAGE FILE NAME         |              |            |
| Juestion Text                                                                                            | Des                                                                                                    | scription                                                   | T                                                           |                         | HTML         |            |
|                                                                                                    | Image File Name                                                                                                    |                                                             |                                                             |                         |              | < _ >      |
| àroup                                                                                                    |                                                                                                    |                                                             |                                                             |                         |              |            |
| luestion Type                                                                                            | Text (Fixed Length)                                                                                                    | -                                                           |                                                             | Question Style          |              |            |
|                                                                                                    | Information Type Special Da                                                                                                    | ta 💌                                                        |                                                             | Max. Length             | 255          |            |
|                                                                                                    | Data Type Image File I                                                                                                    | Name 💌                                                      |                                                             | Data Forma              |              |            |
| earch Key No.                                                                                            | 0                                                                                                    |                                                             |                                                             |                         | C Score this | s question |
|                                                                                                    |                                                                                                    |                                                             |                                                             | Total Score of Question | 0            |            |
| Choices                                                                                                  | Validation D                                                                                                    | atabase So                                                  | oring                                                       | Options                 | Image        | Marking    |
| Display d     Print data     Print data     Allow dup     Export da     Reference     Maximu     Score V | lata on screen during scanning<br>s on form during scanning<br>bicate on data<br>ata for this question<br>te Question<br>m Score 0.000<br>%eight 0.000 % | Space handling<br>Carl Leading Char<br>Rows allowed in<br>T | C Left Trim<br>C Right Trim<br>T Both Trim<br>forms printed | ]                       |              |            |
| Question Bank                                                                                            |                                                                                                    |                                                             |                                                             |                         |              |            |
| 🔲 Update Qu                                                                                              | uestion Bank                                                                                                    |                                                             |                                                             |                         |              | <u></u> K  |
| Creat                                                                                                    | e a new question C Up                                                                                                    | date existing question                                      |                                                             |                         |              |            |
| -                                                                                                    |                                                                                                    |                                                             |                                                             |                         |              |            |

#### Please note:

If your file name is the fixed length e.g. 10digits you can select 'Max Length' to 10. This can be beneficial if you want to remove the '.tif' file format name from your database.

- Example: 0111111000.tif
- Example: 0111111000

### 4. Scan Forms

#### 5. Data Summary (you can see the image file name is present in a new column)

| 〕 Data Summary                                 |                      |                |            |              |       |       |         | - 0            | × |  |  |
|------------------------------------------------|----------------------|----------------|------------|--------------|-------|-------|---------|----------------|---|--|--|
| Action Edit View Text O                        | Convert              |                |            |              |       |       |         |                |   |  |  |
| 🔚 🖹 🖹 🖍 🍸 🥐 🕼 🔽 Validation Warning 🔽 Data Lock |                      |                |            |              |       |       |         |                |   |  |  |
| Respondent Batch Info                          | rmation System Batch | Update Time    | Image File | Candidate No | Class | Class | Subject |                |   |  |  |
| 1 000000001                                    | 00001                | 20170320172022 | 10001.tif  | 00000001     | 1A    | 01    |         | Chan Tak Fai   |   |  |  |
| 2 000000002                                    | 00001                | 20170320172023 | 10002.tif  | 00000002     | 1A    | 02    |         | Cheng Yuk Tung |   |  |  |
| 3 000000003                                    | 00001                | 20170320172023 | 10015.tif  | 00000003     | 1A    | 03    |         | Fong Ching Yee |   |  |  |
| 4 000000004                                    | 00001                | 20170320172023 | 10018.tif  | 00000004     | 1A    | 04    |         | Fong Kam Ching |   |  |  |
| 5 000000005                                    | 00001                | 20170320172024 | 10020.tif  | 00000005     | 1A    | 05    |         | Ho Yin Ling    |   |  |  |
| 6 000000006                                    | 00001                | 20170320172024 | 10021.tif  | 00000011     | 1B    | 01    |         | Chan Man Kwong |   |  |  |
| 7 000000007                                    | 00001                | 20170320172024 | 10025.tif  | 00000012     | 1B    | 02    |         | Chau Yuen Yee  |   |  |  |
| 8 00000008                                     | 00001                | 20170320172024 | 10075.tiř  | 00000013     | 1B    | 03    |         | Ho Kwok Fai    |   |  |  |
| 9 000000009                                    | 00001                | 20170320172025 | 10079.tif  | 00000014     | 1B    | 04    |         | Ho Pui Shan    |   |  |  |
| 10 000000010                                   | 00001                | 20170320172025 | 10080.tif  | 00000015     | 1B    | 05    |         | Ko Chung Ha    |   |  |  |
| 11 000000011                                   | 00001                | 20170320172025 | 10081.tif  | 00000021     | 1C    | 01    |         | Au Shu Yuen    |   |  |  |
| 12 000000012                                   | 00001                | 20170320172025 | 10082.tif  | 00000022     | 1C    | 02    |         | Chan Kam Shing |   |  |  |
| 13 000000013                                   | 00001                | 20170320172026 | 10083.tif  | 00000024     | С     | ы     |         |                |   |  |  |
| Revision 1                                     |                      |                | -          | _            |       |       | _       | _              | _ |  |  |
|                                                |                      |                |            |              |       |       |         |                |   |  |  |
|                                                | 21 🗐 🖣 Page 1 👱      | ▶ H 📮          |            |              |       |       |         |                |   |  |  |
|                                                |                      |                |            |              |       |       |         |                |   |  |  |

## 6. Export Data

| E   → · ( →   → FILENAME.XLS [Compatibility Mode] - Microsoft Excel |                                                                |                     |             |                     |                                          |           |               |           |         |      | _                        | [                        |                  | ×       |                 |                       |           |                    |
|---------------------------------------------------------------------|----------------------------------------------------------------|---------------------|-------------|---------------------|------------------------------------------|-----------|---------------|-----------|---------|------|--------------------------|--------------------------|------------------|---------|-----------------|-----------------------|-----------|--------------------|
|                                                                     | File Home Insert Page Layout Formulas Data Review View Acrobat |                     |             |                     |                                          |           |               |           |         |      |                          |                          |                  |         |                 | 2                     | ? -       | er 23              |
| ľ                                                                   | ا <mark>ا</mark> ال                                            | MS Sans Se          | rif – 10    | • A A               | . ≡ = .                                  | ■ ॐ       | Wrap Text     | Genera    | I       | ¥    |                          |                          |                  | ins 🚰 E | ert ▼<br>lete ▼ | Σ •<br>•              | Ż         | ñ                  |
| Pas<br>•                                                            | ite 💜                                                          | в <i>і</i> <u>U</u> | •           | <u>⊘</u> - <u>A</u> | • = = =                                  | <b>₩</b>  | 📲 Merge & Cen | ter 👻 謽 👻 | % • .00 | 00.* | Conditiona<br>Formatting | I Format as<br>▼ Table ▼ | Cell<br>Styles 🔻 | For     | mat 👻 🧯         | ∕2≁ <sup>S</sup><br>F | ilter * : | Find &<br>Select ▼ |
| Clip                                                                | board 🕞                                                        |                     | Font        | ſ                   | R. R. R. R. R. R. R. R. R. R. R. R. R. R | Alignm    | nent          | ⊡ N       | lumber  | - G  |                          | Styles                   |                  | Ce      | ls              |                       | Editing   |                    |
|                                                                     | E1                                                             |                     | <b>•</b> (° | $f_s$               | 'IMAGE                                   | FILE NAM  | IE            |           |         |      |                          |                          |                  |         |                 |                       |           | ~                  |
|                                                                     | A                                                              | E                   | 3           | С                   | D                                        |           | E             | F         | G       |      | Н                        |                          |                  | J       | K               |                       | L         |                    |
| 1                                                                   | respon                                                         | der BAT(            | CH_INSY     | S_BAT               | UPDATE_                                  | IMAGE F   | ILE NAME      | [CANDID/  | A CLASS | С    | LASS_N                   | SUBJEC                   | T CNAI           | ME      | IMAGE           | E_CLS                 | SCOP      | EA                 |
| 2                                                                   | 0000000                                                        | 0001                | 000         | 001                 | 201703201                                | 10001.tif |               | 00000001  | 1A      | 01   | 1                        |                          | Chan             | Tak     |                 |                       |           |                    |
| 3                                                                   | 0000000                                                        | 0002                | 000         | 001                 | 201703201                                | 10002.tif |               | 00000002  | 1A      | 02   | 2                        |                          | Chen             | g Yuł   |                 |                       |           |                    |
| - 4                                                                 | 0000000                                                        | 0003                | 000         | 001                 | 201703201                                | 10015.tif |               | 00000003  | 1A      | 03   | 3                        |                          | Fong             | Chin    |                 |                       |           |                    |
| - 5                                                                 | 0000000                                                        | 0004                | 000         | 001                 | 201703201                                | 10018.tif |               | 00000004  | 1A      | 04   | 4                        |                          | Fong             | Kam     |                 |                       |           | _                  |
| 6                                                                   | 0000000                                                        | 0005                | 000         | 001                 | 201703201                                | 10020.tif |               | 00000005  | 1A      | 05   | 5                        |                          | Ho Y             | in Lin  |                 |                       |           |                    |
| - 7                                                                 | 0000000                                                        | 0006                | 000         | 001                 | 201703201                                | 10021.tif |               | 00000011  | 1B      | 01   | 1                        |                          | Chan             | Man     |                 |                       |           |                    |
| 8                                                                   | 0000000                                                        | 0007                | 000         | 001                 | 201703201                                | 10025.tif |               | 00000012  | 1B      | 02   | 2                        |                          | Chau             | Yuer    |                 |                       |           |                    |
| - 9                                                                 | 0000000                                                        | 0008                | 000         | 001                 | 201703201                                | 10075.tif |               | 00000013  | 1B      | 03   | 3                        |                          | Ηο Κν            | wok F   |                 |                       |           |                    |
| 10                                                                  | 0000000                                                        | 0009                | 000         | 001                 | 201703201                                | 10079.tif |               | 00000014  | 1B      | 04   | 4                        |                          | Ho P             | ui Sh   |                 |                       |           |                    |
| 11                                                                  | 0000000                                                        | 010                 | 000         | 001 1               | 201703201                                | 10080.tif |               | 00000015  | 1B      | 05   | 5                        |                          | Ko Cł            | nung l  |                 |                       |           |                    |
| 12                                                                  | 0000000                                                        | 0011                | 000         | 001                 | 201703201                                | 10081.tif |               | 00000021  | 1C      | 01   | 1                        |                          | Au Sł            | nu Yu   |                 |                       |           |                    |
| 13                                                                  | 0000000                                                        | 0012                | 000         | 001                 | 201703201                                | 10082.tif |               | 00000022  | 1C      | 02   | 2                        |                          | Chan             | Kam     |                 |                       |           |                    |
| 14                                                                  | 000000                                                         | 0013                | 1000        | 001 fi              | 201703201                                | 10083.tif |               | 00000024  | С       | *    |                          |                          |                  |         |                 |                       |           |                    |
| 15                                                                  |                                                                |                     |             |                     |                                          |           |               |           |         |      |                          |                          |                  |         |                 |                       |           |                    |
|                                                                     |                                                                |                     |             |                     |                                          |           |               |           |         |      |                          |                          |                  |         |                 |                       | _         |                    |
| Rea                                                                 | dy                                                             |                     |             |                     |                                          |           |               |           |         |      | Cou                      | nt: 14 🔠                 |                  | 100% (  |                 | -0                    |           | -(+) _;;           |